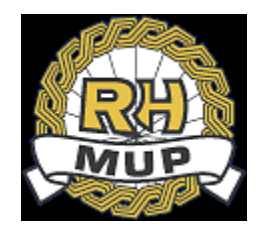

# **REPUBLIKA HRVATSKA**

# MINISTARSTVO UNUTARNJIH POSLOVA

# e-Zahtjev za vozačku dozvolu korisničke upute

verzija 2.7

# Sadržaj

| 1. | Uvo   | d       |                                                                                          | . 3 |
|----|-------|---------|------------------------------------------------------------------------------------------|-----|
| 2. | e-Za  | htjev : | za vozačku dozvolu                                                                       | . 5 |
| 2  | .1    | Počet   | tna stranica                                                                             | . 5 |
| 2  | .2    | Prijav  | /a na uslugu                                                                             | . 8 |
| 2  | .3    | Preda   | aja zahtjeva                                                                             | 10  |
|    | 2.3.1 | LI      | Prvo izdavanje HR vozačke dozvole                                                        | 10  |
|    | 2.    | 3.1.1   | Način preuzimanja dokumenata                                                             | 10  |
|    | 2.    | 3.1.2   | Odabir kategorija                                                                        | 11  |
|    | 2.    | 3.1.3   | Prilaganje dokumenata                                                                    | 12  |
|    | 2.    | 3.1.4   | Kontakt podaci i napomena                                                                | 14  |
|    | 2.    | 3.1.5   | Potvrda ispravnosti podataka i elektroničko potpisivanje                                 | 14  |
|    | 2.    | 3.1.6   | Plaćanje putem sustava e-Pristojbe                                                       | 16  |
|    | 2.3.2 | 2 2     | Zamjena HR vozačke dozvole                                                               | 19  |
| 2  | .4    | Postu   | ipci referenata u PU/PP nakon predaje zahtjeva                                           | 20  |
|    | 2.4.1 | LI      | Prihvaćanje i zaprimanje zahtjeva                                                        | 20  |
|    | 2.4.2 | 2 -     | Traženje dopune zahtjeva                                                                 | 21  |
|    | 2.4.3 | 3 (     | Odbijanje zahtjeva                                                                       | 21  |
|    | 2.4.4 | 1 (     | Odbacivanje zahtjeva                                                                     | 22  |
|    | 2.4.5 | 5 (     | Obustavljanje zahtjeva                                                                   | 22  |
| 2  | .5    | Postu   | ipci podnositelja nakon predaje zahtjeva                                                 | 22  |
|    | 2.5.1 | LI      | Dopuna zahtjeva                                                                          | 22  |
|    | 2.5.2 | 2 (     | Odustajanje od zahtjeva                                                                  | 23  |
| 2  | .6    | Preuz   | zimanje vozačke dozvole                                                                  | 25  |
|    | 2.6.1 | LI      | Preuzimanje vozačke dozvole u PU/PP                                                      | 25  |
|    | 2.6.2 | 2 I     | Preuzimanje vozačke dozvole putem dostavne službe na adresi prebivališta/boravišta<br>25 | а   |
| 2  | .7    | Pregl   | ed predanih zahtjeva                                                                     | 26  |
| 2  | .8    | Odjav   | /a                                                                                       | 28  |

### 1. Uvod

Ovim dokumentom opisan je način korištenja usluge za predaju zahtjeva za vozačku dozvolu kroz sustav e-Građani, tj. e-Zahtjeva za vozačku dozvolu.

Namijenjen je podnositeljima zahtjeva koji podnose zahtjev za:

- prvu HR vozačku dozvolu na temelju uvjerenja o položenom vozačkom ispitu i
- zamjenu HR vozačke dozvole osim iz razloga da je vozačka dozvola ukradena ili izgubljena.

Uvjeti za predaju zahtjeva su da korisnik:

- Ima e-OI s važećim identifikacijskim i potpisnim certifikatom
- Ima prijavljeno prebivalište/boravište, te aktivan OIB
- Nema zahtjev u rješavanju predan bilo na šalteru u PU/PP bilo kroz sustav e-Građani
- Nema prijavljen privremeni odlazak osim radi školovanja.

Ukoliko nisu ispunjeni navedeni uvjeti korisnik neće moći predati zahtjev, ali će moći pregledati podatke.

#### e-Zahtjevi se rješavaju u redovnom postupku (rok izrade vozačke dozvole od 30 dana).

Podnositelj e-Zahtjeva može uz naknadu zatražiti dostavu vozačke dozvole dostavnom službom.

Podnositelji zahtjeva će moći pod određenim uvjetima:

- predati zahtjev i elektronički ga potpisati
- pregledati zahtjev
- dopuniti zahtjev i elektronički ga potpisati
- odustati od zahtjeva i elektronički potpisati odluku o odustajanju.

Prilikom predaje zahtjeva omogućeno je prilaganje potrebnih dokumenata:

- uvjerenje o položenom vozačkom ispitu
- uvjerenje o zdravstvenoj sposobnosti zdravstveno uvjerenje
- dokaz o kvalifikacijama profesionalnih vozača
- dokaza o izvršenim uplatama.

Detaljne informacije o načinu podnošenja e-zahtjeva možete pronaći na link: <u>https://mup.gov.hr/gradjani-281562/moji-dokumenti-281563/vozacka-dozvola-332/e-zahtjev-za-vozacku-dozvolu-dostupno-od-4-rujna-2017/282252</u>.

Podaci za uplate:

|                             | Troškovi izrade i dostave<br>(dostava poštom) | Troškovi izrade bez dostave<br>(osobno preuzimanje) |
|-----------------------------|-----------------------------------------------|-----------------------------------------------------|
| Primatelj                   | DRŽAVNI PRORAČUN<br>REPUBLIKE HRVATSKE        | DRŽAVNI PRORAČUN REPUBLIKE<br>HRVATSKE              |
| Iznos (euro)                | 24,02                                         | 20,04                                               |
| IBAN ili broj<br>računa     | HR1210010051863000160                         | HR1210010051863000160                               |
| Model                       | HR65                                          | HR65                                                |
| Poziv na broj<br>primatelja | 7005-477-(OIB)                                | 7005-477-(OIB)                                      |
| Opis plaćanja               | Troškovi izrade vozačke dozvole i dostave     | Troškovi izrade vozačke dozvole                     |

### 2. e-Zahtjev za vozačku dozvolu

#### 2.1 Početna stranica

Prijavom na uslugu e-Zahtjev za vozačku dozvolu kroz sustav e-Građani otvara se prozor s napomenom da se za podnošenje zahtjeva koristi elektronička osobna iskaznica, te da se zahtjev rješava u redovnom postupku.

|                                              | 1                         | e e e e e e e e e e e e e e e e e e e                                                                                                    | 3                                                                                |
|----------------------------------------------|---------------------------|----------------------------------------------------------------------------------------------------|----------------------------------------------------------------------------------|
| 8                                            |                           | Napomena!                                                                                                    |                                                                                  |
|                                              | ARNJIH PC<br>išli na      | Za podnošenje eZahtjeva za izdavanje eVozačke<br>koristite elektroničku osobnu iskaznicu s<br>kvalificiranim potpisnim certifikatom<br>(članak 15. stavak 1. Pravilnika o vozačkim dozvolama | DOZVOLA ministranima<br>manović drobović totoković<br>praz zonami romstav nalido |
| Ova usluga omogućava<br>izdavanje/produženje | predaju zal<br>vozačke di | Zahtjev za izdavanje vozačke dozvole se riješava u<br>redovnom postupku s rokom preuzimanja vozačke<br>dozvole najkasnije 30 dana od dana podnošenja<br>urednog zahtjeva.                    | 890121012017<2                                                                   |
| 40 Prijavi se na uslugu                      | 🛓 Doku                    | NASTAVI                                                                                                    |                                                                                  |
|                                              |                           | 1                                                                                                    |                                                                                  |

Glavna forma aplikacije za predaju e-Zahtjeva je prikazana na sljedećoj slici, a na njoj su omogućene sljedeće funkcionalnosti:

- filtriranje e-usluga
- prijava pomoću elektroničke osobne iskaznice s kvalificiranim potpisnim certifikatom
- prilagodba slabovidnosti, disleksiji, veličini pisma
- dokumentacija poveznica na korisničke upute
- informacije o uvjetima, funkcionalnostima i dr.
  - što je potrebno za predaju zahtjevu
    - Imati e-OI s važećim identifikacijskim i potpisnim certifikatom
    - Imati prijavljeno prebivalište/boravište
    - Imati uredan status (aktivan OIB)
    - Nemati zahtjev u rješavanju predan bilo na šalteru u PU/PP bilo kroz sustav e-Građani
    - Nemati prijavljen privremeni odlazak osim radi školovanja
    - Imati jedan od preglednika: Internet Explorer 11 i više, Edge, Chrome, Firefox.
    - o koje su funkcionalnosti aplikacije
    - poveznice na stranice za dodatne informacije (vozačke dozvole, povrat novca ...)
    - o e-mail adresa za slanje upita
    - o podaci o plaćanju
- često postavljana pitanja i odgovori.

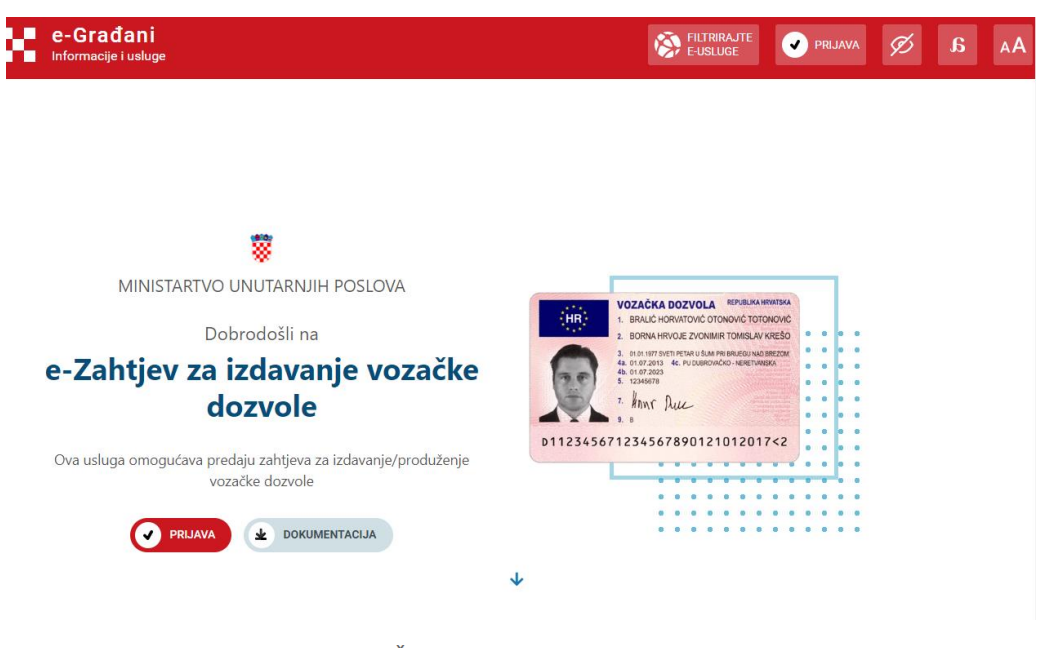

#### Što možete putem usluge?

#### Što je potrebno za predaju zahtjeva ?

Uvjeti za predaju zahtjeva su da korisnik:

- Ima e-OI s važećim identifikacijskim i potpisnim certifikatom
- Ima prijavljeno prebivalište/boravište
- ✓ Ima uredan status (aktivan OIB)
- Nema zahtjev u postupku predan bilo na šalteru u PU/PP bilo kroz sustav e-Građani
- Nema prijavljeni privremeni odlazak osim radi školovanja
- Imati jedan od preglednika: Internet Explorer 11 i više, Edge, Chrome, Firefox

Dodatne informacije možete pogledati na sljedećim stranicama:

 Vozačka dozvola
 Povrat pogrešno ili više uplaćenog novca

Problemi vezani za korištenje programa iz softverskog paketa eID Middleware

#### Predaja zahtjeva

- → Za prvo izdavanje eVozacke
- → Za zamjenu postojeće vozačke

#### O Pregled predanih zahtjeva

- → Pregled zahtjeva
- → Dopune određenog zahtjeva s popisa
- → Odustajanje od određenog zahtjeva

Podaci o plaćanju

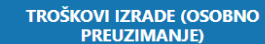

PRIMATELJ: DRŽAVNI PRORAČUN REPUBLIKE HRVATSKE

**IBAN/BROJ RAČUNA:** HR1210010051863000160

MODEL: HR65

POZIV NA BROJ PRIMATELJA: 7005-477-(OIB)

OPIS PLAĆANJA: TROŠKOVI IZRADE VOZAČKE DOZVOLE 24,02<sup>€</sup> PRIMATELJ:

TROŠKOVI IZRADE I DOSTAVE

DRŽAVNI PRORAČUN REPUBLIKE HRVATSKE

**IBAN/BROJ RAČUNA:** HR1210010051863000160

MODEL: HR65

POZIV NA BROJ PRIMATELJA: 7005-477-(OIB)

OPIS PLAĆANJA: TROŠKOVI IZRADE VOZAČKE DOZVOLE

Naišli ste na problem tijekom korištenja usluge? Prijavite ga putem email adrese eUsluge.pitanja@mup.hr

Često postavljena pitanja

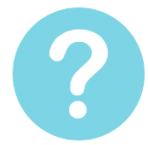

#### Koje dokumente je potrebno priložiti kod predaje zahtjeva za prvo izdavanje/zamjenu voz

UVJERENJE O POLOŽENOM VOZAČKOM ISPITU

Prvo izdavanje vozačke - obavezan dokument ukoliko je uvjerenje izdano prije 1.1.2018 Zamjena vozačke - obavezno samo za upis nove kategorije ako je uvjerenje izdano prije 1.1.2018

ZDRAVSTVENO UVJERENJE

Prvo izdavanje vozačke - obavezan dokument Zamjena vozačke - nije obavezan dokument

- ODKAZ O KVALIFIKACIJAMA VOZAČA
- Obavezan dokument ako se upisuje kod 95
- UPLATA TROŠKOVA IZRADE

Obavezan dokument ako je odabrana vrsta plaćanja "PRILOŽI UPLATNICE"

Nemogućnost elektroničkog potpisivanja zahtjeva- Greška 004 – problemi u radu s eID Signer-om

MINISTARSTVO UNUTARNJIH POSLOVA

🕈 Ulica grada Vukovara 33, 10 000 Zagreb

🖂 eUsluge.pitanja@mup.hr

Izjava o pristupačnosti

Pristup funkcionalnostima usluge e-Zahtjev za vozačku dozvolu moguć je nakon prijave na uslugu.

Implementirane funkcionalnosti su:

- 1. Predaja zahtjeva:
  - a. prvo izdavanje HR vozačke dozvole
  - b. zamjena HR vozačke dozvole
- 2. Pregled predanih zahtjeva radi
  - a. Pregleda određenog zahtjeva
  - b. Dopune određenog zahtjeva s popisa
  - c. Odustajanja od određenog zahtjeva
  - d. Plaćanja putem sustava e-Pristojbe.

#### 2.2 Prijava na uslugu

Usluga e-Zahtjev za vozačku dozvolu zahtijeva vjerodajnicu eOsobna iskaznica (uključujući i Mobile ID osobne iskaznice) koja ima visoku razinu sigurnosti.

| Visoka razina sigurnosti                              |           |                              | •••      |
|-------------------------------------------------------|-----------|------------------------------|----------|
| eOsobna iskaznica                                     |           | Mobile ID osobne iskaznice   | e        |
| Fina RDC osobni certifikat                            | Fina Herr | Fina RDC poslovni certifikat |          |
| Certilia osobni certifikat (ex Kid certifikat)        | CERTILIA  | Certilia osobni mobile.ID    | CERTILIA |
| Certilia poslovni certifikat (ex ID.HR<br>certifikat) | CERTILIA  | Certilia poslovni mobile.ID  | CERTILIA |

Upute za prijavu se mogu naći na poveznici <u>https://www.eid.hr/datastore/file/15/Upute-za-koristenje-vjerodajnice-eOI-u-sustavu-NIAS.pdf</u>.

Nakon prijave otvara se forma 'Dobro došli na uslugu eVozačke', na kojoj korisnik bira neku od funkcionalnosti pri čemu su moguća tri scenarija:

- 1. Podnositelj nema zahtjev u rješavanju niti HR vozačku dozvolu
- 2. Podnositelj nema zahtjev u rješavanju ali ima ranije izdanu HR vozačku dozvolu
- 3. Podnositelj ima zahtjev u rješavanju.

Primjer1: Podnositelj nema zahtjev u rješavanju i nema HR vozačku dozvolu. Može:

- predati zahtjev (prva HR vozačka dozvola)

 dobiti popis zahtjeva (na popisu se mogu naći negativno riješeni e-Zahtjevi) koji se mogu pregledati.

| 🛱 E-VOZAČKE<br>MINISTARSTVO UNUTARNJIH                       | POSLOVA         |                   |                 |                                                | Google Translate | 🕪 Odjava |
|--------------------------------------------------------------|-----------------|-------------------|-----------------|------------------------------------------------|------------------|----------|
|                                                              | APočetna strana |                   |                 |                                                |                  |          |
| 🖨 eVozačke                                                   |                 |                   |                 |                                                |                  |          |
| 🔗 Početni izbornik                                           |                 |                   | Dobrodošli na u | slugu eVozačke                                 |                  |          |
| 😰 Predaja zahtjeva                                           |                 | Odaberite radnju: |                 |                                                |                  |          |
| <ul> <li>Pregled svih zahtjeva</li> </ul>                    |                 |                   |                 | •                                              |                  |          |
| Kontakt                                                      |                 |                   |                 | PREGLED SVIH PREDANIH ZAHTJEVA                 |                  |          |
| <ul> <li>Ulica grada Vukovara 33,</li> <li>Zagreb</li> </ul> |                 |                   |                 | Možete pregledati sve predane zahtjeve za voza | sčku dozvolu     |          |
| eUsluge.pitanja@mup.hr                                       |                 |                   | ÷               |                                                | <b>→</b>         |          |
|                                                              |                 |                   |                 |                                                |                  |          |
|                                                              |                 |                   |                 |                                                |                  |          |
|                                                              |                 |                   |                 |                                                |                  |          |
|                                                              |                 |                   |                 |                                                |                  |          |

Primjer2: Podnositelj nema zahtjev u rješavanju i ima HR vozačku dozvolu.

Može :

- predati zahtjev (zamjena HR vozačke dozvole) i
- dobiti popis zahtjeva i vozačkih dozvola radi pregleda.

| EVOZAČKE                                                                         |                                                                                                   | 🚢 Hrvoje Kovač, oib: 45508836827 🖙 Odjava                 |
|----------------------------------------------------------------------------------|---------------------------------------------------------------------------------------------------|-----------------------------------------------------------|
|                                                                                  | R Početna strana                                                                                  |                                                           |
| 🖨 eVozačke                                                                       | Dobrodošli na u                                                                                   | islugu eVozačke                                           |
| 😤 Početni izbornik                                                               | -                                                                                                 |                                                           |
| 😰 Predaja zahtjeva                                                               | Odaberite radnju:                                                                                 |                                                           |
| <ul> <li>Pregled svih zahtjeva</li> </ul>                                        |                                                                                                   |                                                           |
| Kontakt                                                                          | ZAMJENA VOZAČKE DOZVOLE                                                                           | PREGLED SVIH PREDANIH ZAHTJEVA                            |
| <ul> <li>Ulica grada Vukovara, Zagreb</li> <li>eUsluge.pitanja@mup.hr</li> </ul> | Možete predati zahtjev za zamjenu vozačke dozvole zbog isteka roka trajanja ili<br>drugog razloga | Možete pregledati sve predane zahtjeve za vozačku dozvolu |
|                                                                                  | ÷                                                                                                 | <b>→</b>                                                  |
|                                                                                  |                                                                                                   |                                                           |
|                                                                                  |                                                                                                   |                                                           |
|                                                                                  |                                                                                                   |                                                           |

**Primjer** 3: Podnositelj ima zahtjev u rješavanju. Nema mogućnosti predaje novog zahtjeva dok se ne okonča onaj koji je u tijeku.

Može dobiti popis zahtjeva i vozačkih dozvola radi pregleda.

| 📾 EVOZAČKE                                                                       |              |                    |                           |                  |                       |                   | 💄 Maja Martinović, oib: 47643422639 |
|----------------------------------------------------------------------------------|--------------|--------------------|---------------------------|------------------|-----------------------|-------------------|-------------------------------------|
|                                                                                  | 😭 Početna st | rana » Pregled zah | itjeva                    |                  |                       |                   |                                     |
| 🖨 eVozačke                                                                       |              |                    |                           |                  |                       |                   |                                     |
|                                                                                  |              |                    |                           |                  | Pregled svih zahtjeva |                   |                                     |
| Početní izborník                                                                 |              |                    |                           |                  | —                     |                   |                                     |
| <ul> <li>Pregled svih zahtjeva</li> </ul>                                        |              |                    |                           |                  |                       |                   |                                     |
| Kontakt                                                                          |              | Prikaži 10 🗸       | redaka                    |                  |                       |                   | Traži: traži ovdje                  |
| <ul> <li>Ulica grada Vukovara, Zagreb</li> <li>eUsluge.pitanja@mup.hr</li> </ul> |              | VRSTA              | II DATUM ZAHTJEVA         | 11 IME I PREZIME | II STATUS             | 💠 STATUS PLAČANJA | 11 <b>AKCIJA</b> 11                 |
|                                                                                  |              | Z                  | 10.12.2020                | MAJA MARTINOVIĆ  | TREBA DOPUNITI        | PLAĆENO           | <b>⊘</b> ℤ Î                        |
|                                                                                  |              | Prikazuje se od 1  | l do 1 od 1 redaka u bazi |                  |                       |                   | Prethodna 1 Sljedeća                |
|                                                                                  |              |                    |                           |                  |                       |                   |                                     |
|                                                                                  |              |                    |                           |                  |                       |                   |                                     |

#### 2.3 Predaja zahtjeva

Dva su scenarija predaje zahtjeva:

- Prvo izdavanje HR vozačka dozvole ili
- Zamjena HR vozačke dozvole.

Odabirom funkcionalnosti predaje zahtjeva otvara se forma Predaja zahtjeva na kojoj su prikazane informacije o podnositelju zahtjeva: fotografija, ime i prezime, OIB, datum rođenja i potpis preuzeti sa osobne iskaznice.

#### 2.3.1 Prvo izdavanje HR vozačke dozvole

Postupak predaje e-zahtjeva za prvo izdavanje HR vozačke dozvole provodi se kroz pet koraka:

- 1. Odabir načina preuzimanja vozačke dozvole
- 2. Odabir kategorija za upravljanje vozilima
- 3. Prilaganje dokumenata
- 4. Unos kontakt podataka i napomene
- 5. Potvrdu ispravnosti unosa podataka

Nakon prolaska navedenih koraka, ukoliko plaćanje troškova izrade i/ili dostave nije izvršeno prije podnošenja zahtjeva, korisnik može izvršiti plaćanje korištenjem usluge e-Pristojba.

#### 2.3.1.1 Način preuzimanja dokumenata

Prvi korak predaje zahtjeva je izbor načina preuzimanja izrađene vozačke dozvole. Vozačka dozvola može se preuzeti u policijskoj upravi odnosno policijskoj postaji (PU/PP) ili može biti dostavljena putem dostavne službe na adresu prebivališta/boravišta.

Ukoliko se odabere preuzimanje vozačke dozvole u PU/PP, potrebno je odabrati PU/PP koja će obraditi zahtjev i u kojoj će se preuzeti izrađena vozačka dozvola. Popis se otvara klikom na strelicu s desne strane okvira i složen je abecednim redom.

|                                                                                                    | ም        |    |       |
|----------------------------------------------------------------------------------------------------|----------|----|-------|
|                                                                                                    | 5        |    |       |
|                                                                                                    |          |    |       |
| U POLICIJSKOJ UPRAVI/POSTAJI DOSTAV                                                                                                    | A POŠTOM |    |       |
|                                                                                                    |          |    |       |
| debarite policielos upresudenciais                                                                                                    |          |    |       |
| dabenie policijsku upravu postaju                                                                                                    |          |    |       |
|                                                                                                    |          | -  |       |
| Odaberite Policijsku upravu/postaju                                                                                                    |          | 1  |       |
| Odaberite Policijsku upravu/postaju                                                                                                    |          | ٩  |       |
| Odaberite Policijsku upravu/postaju<br> <br>ugaseme новсузки upravu/postaju                                                             |          | ٩. | edeća |
| Odaberite Policijsku upravu/postaju<br> -<br>usaseme Hokcijsku upravu/postaju<br>IX PP ZAGREB                                           |          | ٩. | edeća |
| Odaberite Policijsku upravu/postaju<br>                                                                                                 |          | q, | edeća |
| Odaberite Policijsku upravulpostaju<br>Udaberite Policijsku upravulpostaju<br>UX PP ZAGREB<br>PGP DONJI LAPAC<br>PGP DVOR               |          | d. | edeća |
| Odaberite Policijsku upravu/postaju<br>Udaserite Policijsku upravu/postaju<br>IX PP ZAGREB<br>PGP DONJI LAPAC<br>PGP DVOR<br>PGP GRAČAC |          | a, | edeća |

Ukoliko se odabere dostava vozačke dozvole putem dostavne službe, potrebno je odabrati adresu za dostavu. To mogu biti samo adresa prebivališta ili boravišta, ako podnositelj ima prijavljeno aktivno boravište. Ukoliko ima samo prebivalište ili boravište na popisu će biti samo ta jedna adresa.

#### 2.3.1.2 Odabir kategorija

Nakon odabira načina preuzimanja vozačke dozvole, korisnik treba označiti je li profesionalni vozač, te odabrati kategorije za koje želi vozačku dozvolu.

| 2 Odabir kategori           | ije                         |     |   |      |      |      |       |             |          |
|-----------------------------|-----------------------------|-----|---|------|------|------|-------|-------------|----------|
| Odaberite jeste li p     DA | NE                          |     |   |      |      |      |       |             |          |
| Kategorije sa zadr          | nje vozačke: <b>B,F,G,A</b> | м   |   |      |      |      |       |             |          |
| 🛱 Odaberite kategor         | ije                         |     |   |      |      |      |       |             |          |
| ○ A1                        | A2                          | ○ A | В | O BE | ○ C1 | C1E  | ○ c   | ◯ CE        |          |
| D                           | O DE                        | O F | G | Он   | O AM | O D1 | O D1E |             |          |
|                             |                             |     |   |      |      |      |       | Prethodna 🗧 | Sljedeča |

#### 2.3.1.3 Prilaganje dokumenata

3

Prilaganje dokumenata moguće je nakon odabira opcije vezano za plaćanje troškova izrade vozačke dozvole:

- prilaganje uplatnica (ukoliko ste platili prije predaje zahtjeva) ili
- plaćanje putem sustava ePristojbe.

Prilaganje dokumenata

Ovisno o načinu plaćanja i vrsti zahtjeva prikazati će se potrebni dokumenti koje možete priložiti \$ Odaberite način plačanja PRILOŽI UPLATNICE - Odabirete ako ste platili iznos prije predaje zahtjeva bilo internet bankarstvom ili uplatnicama, kako biste priložili potvrdu o plaćanju PLATI PUTEM SUSTAVA e-Pristojbe - Odabirete ako još niste platili iznos prije predaje zahtjeva. Sustav ePristojbe će kreirati nalog za plaćanje koji možete platiti kreditnom karticom, internet bankarstvom, ispisom uplatnice... Plaćanje ćete moći izvršiti nakon uspješno predanog zahtjeva klikom na ikonicu 📜 Da bi uspješno dobili potvrdu o Vašem plaćanju koristite isključivo kreirani nalog. ----**PRILOŽI UPLATNICE** PLATI PUTEM SUSTAVA ePristojbe Ako ste platili iznos možete priložiti dokaz Ako još niste platili i želite platiti online uplate kreiranjem naloga za plaćanje. Plaćanje će se izvršiti nakon uspješno predanog i digitalno potpisanog zahtjeva.

Odabirom neke od navedenih opcija otvara se forma za prilaganje priloga.

Ukoliko je odabrana opcija Plati putem sustava ePristojbe, forma za prilaganje omogućava prilaganja:

- uvjerenja o položenom vozačkom ispitu prilaže se ukoliko je izdano prije 1.1.2018. godine.
   Za uvjerenja izdana nakon 1.1.2018. godine, nije nužno njihovo prilaganje budući MUP ima pravo pristupa HAK-ovoj evidenciji položenih vozačkih ispita
- zdravstvenog uvjerenja
- dokaza o kvalifikacijama vozača prilaže se radi upisa koda 95 za profesionalne vozače.

#### Prilaganje dokumenati

| lozvoljena voličina: 2 MB                                                                                                    |                    |  |          |        |  |  |  |  |
|----------------------------------------------------------------------------------------------------|--------------------|--|----------|--------|--|--|--|--|
| Vista dokumenta                                                                                                    | Status             |  | Veličina | Akcija |  |  |  |  |
| Uvjerenje o položenom vozačkom ispitu<br>"Nova vozačka: Obavezno ukoliko je uvjerenje Izdano prije 1.1.2018<br>"Zamjena: Obavezno za upis nove kategorije ukoliko je uvjerenje izdano prije 1.1.2018 | 🛓 Odaberi dokument |  |          |        |  |  |  |  |
| Zdravstveno uvjerenje                                                                                                    | 🛓 Odaberi dokument |  |          |        |  |  |  |  |
| Dokaz o kvalifikacijama vozača<br>"Obavezno ako se radi upis koda 95                                                                                                    | 🛓 Odaberi dokument |  |          |        |  |  |  |  |

Ukoliko je odabrana opcija Priloži uplatnice, pored dokumenata koji se prilažu kod odabira opcije Plati putem sustava ePristojbe, omogućeno je i prilaganje:

- dokaza o uplati troškova izrade -
- dokaza o uplati upravne pristojbe (nije obavezan od 1.9.2021. stupanjem na snagu nove Uredbe o tarifi upravnih pristojbi)
- dokaza o uplati troškova upravljanja dostavom i pakiranjem pošiljki (nije obavezan od -1.2.2021. ako je priložena uplatnica Uplata troškova izrade u iznosu od 24,02 eura u kojoj su obračunati troškovi izrade i dostave).

|   | Prila | ganje | doku | menata |  |
|---|-------|-------|------|--------|--|
| _ |       |       |      |        |  |

| izovljeni format; pg, pd, png<br>Iozvoljena velična: 2 MB                                                                                                    |                    |     |          |        |  |  |  |  |  |
|----------------------------------------------------------------------------------------------------|--------------------|-----|----------|--------|--|--|--|--|--|
| Vista dokumenta                                                                                                    | Status             |     | Veličina | Akcija |  |  |  |  |  |
| Uvjerenje o položenom vozačkom ispitu<br>Nova vozačka: Otavazno ukoliko je uvjerenje izdano prije 1.1.2018<br>"Zamjena: Otavazno za upis nove kategorije ukoliko je uvjerenje izdano prije 1.1.2018              | A Odaberi dokument |     |          |        |  |  |  |  |  |
| Zdravstveno uvjerenje                                                                                                    | 🛓 Odaberi dokument |     |          |        |  |  |  |  |  |
| Uplata troškova izrade                                                                                                    | ×                  | pdf | 0.18 MB  | •      |  |  |  |  |  |
| Uplata upravne pristojbe                                                                                                    | ×                  | pdf | 0.18 MB  | •      |  |  |  |  |  |
| Dokaz o kvalifikacijama vozača<br>"Otavezno ako se radi upis koda 95                                                                                                    | 🛓 Odaberi dokument |     |          |        |  |  |  |  |  |
| Uplata za troškove upravljanja dostavom i pakiranjem pošlijki<br>*Od 01.02.2021 nje obvezno ako se priožil uplatvou UPLATA TROŠKOMA (ZRADE u iznosu od 181.00 kn u kojoj su obračunati troškovi izrade i dostave | 🛓 Odaberi dokument |     |          |        |  |  |  |  |  |

Popis sadrži slijedeće podatke:

- vrsta dokumenta •
- status dokumenta s gumbom za odabir dokumenta ukoliko dokument još nije odabran •
- tip (.jpg, .pdf, .png) •
- veličina (dozvoljena je 2 MB) •
- akcija (pregledaj, obriši). •

Klik na gumb Odaberi dokument otvara formu za izbor datoteke za prilaganje.

Ukoliko je priložen krivi dokument može se obrisati klikom na gumb 🛄 u stupcu Akcija. Na isti način se vrši prilaganje bilo kojeg drugog dokumenta u predmetnoj aplikaciji. Na gumbu "Informacije o dokumentima" možete dobiti detaljne informacije za svaku vrstu dokumenta.

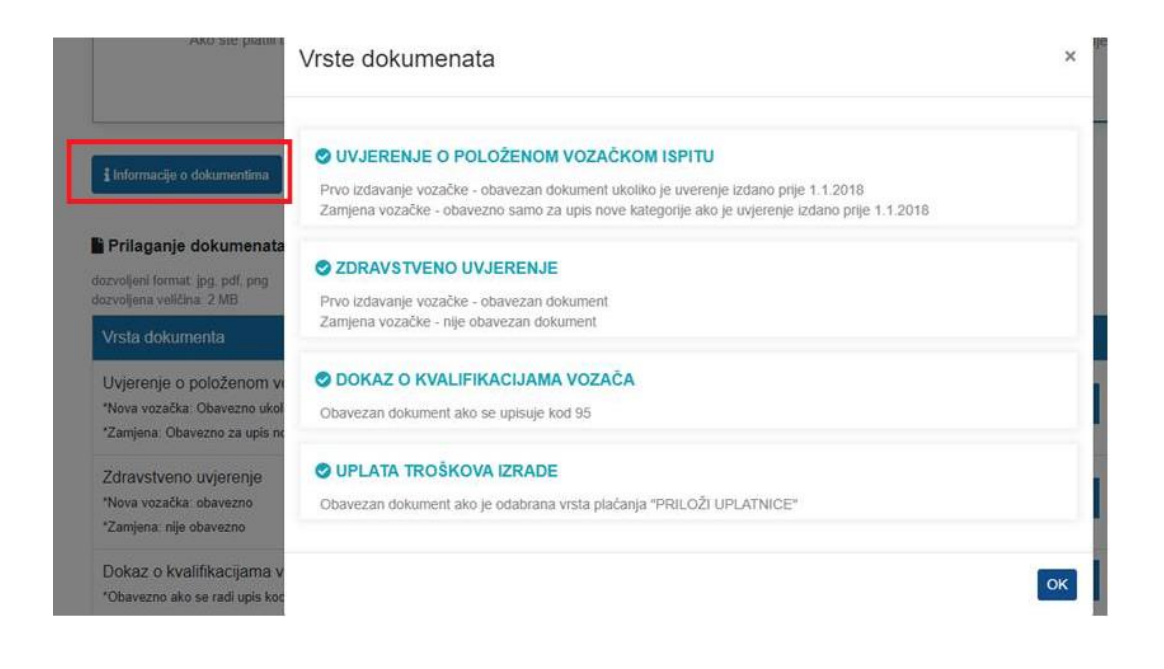

#### 2.3.1.4 Kontakt podaci i napomena

Četvrti korak je unos kontakt podataka: e-mail adrese i broja mobitela, te napomene. Unos e-mail adrese i telefonskog broja je obavezan, dok je unos napomene opcionalan.

Obavezno provjeriti ispravnost kontakt podataka, na unesenu e-mail adresu će pristići sve obavijesti vezane za podneseni zahtjev.

| Mail adresa                                 |  |  |  |
|---------------------------------------------|--|--|--|
| test@test.com                               |  |  |  |
| Telefonski broj                             |  |  |  |
| 098788887                                   |  |  |  |
| primjer formata broja telefona : 0980154566 |  |  |  |
| Napomena(opcionalno)                        |  |  |  |
| Napomena                                    |  |  |  |
|                                             |  |  |  |
|                                             |  |  |  |
|                                             |  |  |  |
|                                             |  |  |  |
|                                             |  |  |  |
| 256 proostalib znakova                      |  |  |  |

#### 2.3.1.5 Potvrda ispravnosti podataka i elektroničko potpisivanje

Zadnji korak je formiranje potvrde o predanom zahtjevu. Korisnik može pregledati evidentirane podatke i provjeriti njihovu točnost. Za nastavak je potrebno je označiti polje 'Za točnost podataka

odgovara podnositelj zahtjeva', kojim se potvrđuje ispravnost podataka koji se nalaze na predanom zahtjevu.

| R E-VOZAČKE<br>Ministarstvo unutarkih poslova | 🛓 Miga Martineori, obs 454543                                             | 2639 IN Odjav |
|-----------------------------------------------|---------------------------------------------------------------------------|---------------|
| 🖨 eVozačke                                    | Vista zahtjeva : Zamjena postojeće vozače dozvole                         |               |
| 🖷 Politni idomik                              | Inne I prezime         MALA MARTINOVIÓ           OB         4764322539    |               |
| (ge Presisja zahljeva                         | Cultura i reposito redonigio. 18 87 1990 ZAGREB<br>Program A H.Or. Q hr C |               |
| Pregled svih zahtjeva                         | Radiog zamjerne MOVI CBRAZAG                                              |               |
| Kortait                                       | Prezimarja 0508NO - PU ZAGREBAČKA                                         |               |
| Q: Utica grada Yukowara 20,                   | Professionality rectal ME                                                 |               |
| Zagwb                                         | Kalegorija B                                                              |               |
| [] singeplasjeljeng.tr                        | Predani dokumenti Uglada tolikova brade<br>splata spicare pristigle       |               |
|                                               | Brig bilduna 09104321                                                     |               |
|                                               | test (                                                                    |               |
|                                               | Napomena                                                                  |               |
|                                               | Za točnost polstata odgovara podrostelj zahljeva                          |               |
|                                               | Pretbodna 🔮 Einktran-Dis polgels zahlger                                  |               |

Elektroničko potpisivanje zahtjeva se vrši na gumb "Elektronički potpiši zahtjev" nakon čega se prelazi na stranicu 'Certilia'.

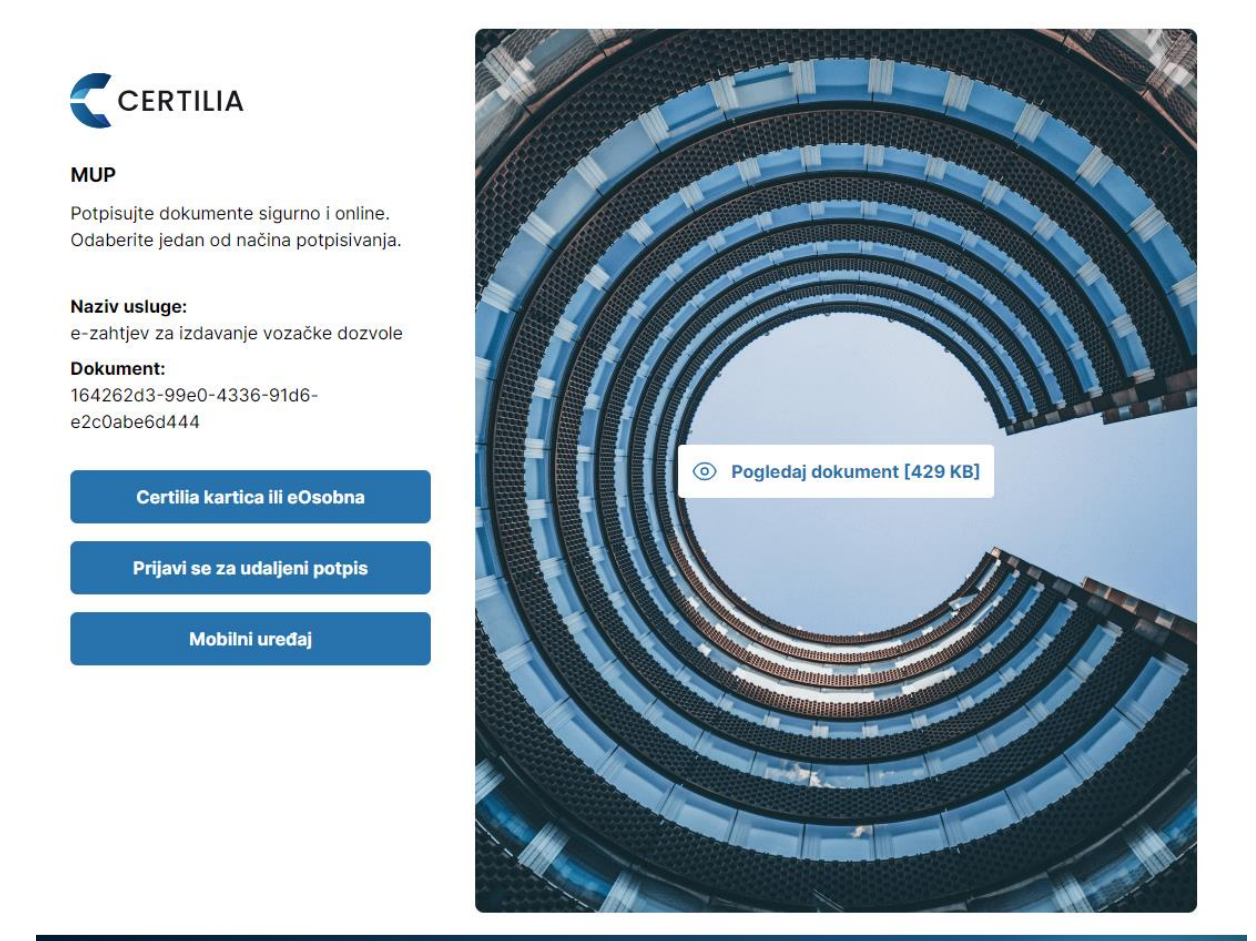

© 2023 Certilia. All rights reserved. \*Korištenjem ove usluge prihvaćate opće uvjete korištenja Al

Dokument se može potpisati:

- Karticom (potreban je čitač kartica i računalo)
- Udaljenim potpisom
- Mobilnim uređajem.

Certilia je AKD-ov (Agencija za komercijalnu djelatnost) sustav koji pruža uslugu elektroničkog potpisivanja i može se preuzeti sa web stanica AKD-a. Na navedenoj stranici može se naći i poveznica na odjeljak Česta pitanja. U slučaju da su potrebne dodatne i preciznije upute, mogu se poslati upiti na njihove adrese <u>helpdesk-kid@akd.hr</u> i(li) <u>epotpis@akd.hr</u>.

# Tek digitalno potpisan zahtjev se smatra ispravno predanim I biti će vidljiv na Pregledu predanih zahtjeva.

Nakon uspješnog elektroničkog potpisivanja podnositelju zahtjeva na mail koji je naveden u kontakt informacijama pristiže obavijest sa adrese <u>eVozacke@mup.hr</u>o predanom zahtjevu zajedno s potvrdom u pdf formatu.

| un              | os zahtjev za eVozačku                                                                                     |
|-----------------|----------------------------------------------------------------------------------------------------|
| Po              | štovani                                                                                                    |
| Ob<br><b>un</b> | vavještavamo Vas da je na dan 31.12.2020 putem sustava e-Građani, predan zahtjev<br>os zahtjev za eVozačku |
| Nap             | pomena: Ovo je automatski generirana poruka, molimo ne odgovarajte na nju!                                 |
|                 | MUP, 2020                                                                                                  |

Nakon uspješno podnesenog zahtjeva prikazuje se pregled svih zahtjeva sa podacima o statusu zahtjeva i statusu plaćanja, a ukoliko je prethodno odabrano plaćanje putem sustava e-Pristojbe, automatski će se otvoriti forma za plaćanje putem sustava e-Pristojba.

#### 2.3.1.6 Plaćanje putem sustava e-Pristojbe

Plaćanje se pokreće na formi za e-Pristojbe na kojoj je potrebno odabrati jedan od način plaćanja:

- plaćanje karticom
- slikajte i platite
- plaćanje uplatnicom
- Internet bankarstvo.

|                                                                                                    |                                          |                                 |                                                                                                    |                                                                                      | e-Grad                                                                                                    |
|----------------------------------------------------------------------------------------------------|------------------------------------------|---------------------------------|----------------------------------------------------------------------------------------------------|--------------------------------------------------------------------------------------|----------------------------------------------------------------------------------------------------|
| tISTOJBE - Modul za povezivanje s                                                                                                    | elektroničkim uslugarna                  |                                 |                                                                                                    |                                                                                      |                                                                                                    |
| ORMACIJE O ZAHTJEVU                                                                                                    |                                          |                                 |                                                                                                    |                                                                                      |                                                                                                    |
| Naziv usluge                                                                                                    |                                          |                                 | Mjesto preuzimanja usluge                                                                                                    |                                                                                      |                                                                                                    |
| Izdavanje vozačke dozvole                                                                                                    |                                          |                                 | MINISTARSTVO UNUTARN                                                                                                    | IJIH POSLOVA                                                                         |                                                                                                    |
| Grupa usluge                                                                                                    |                                          |                                 | Vlasnik usluge                                                                                                    |                                                                                      |                                                                                                    |
| Promethe isprave                                                                                                    |                                          |                                 | MINISTARSTVO UNUTARN                                                                                                    | JIH POSLOVA                                                                          |                                                                                                    |
| ZAHTJEV ZA DRUGOG PRISTOJBE                                                                                                    | NOG OBVEZNIKA                            |                                 |                                                                                                    |                                                                                      |                                                                                                    |
| obveznik s OIB-om                                                                                                    | obveznik s putovnicom                    | obveznik s iskaznicom / identif | katorom stranca                                                                                                    |                                                                                      |                                                                                                    |
| Specifikacija stavki +                                                                                                    |                                          |                                 |                                                                                                    |                                                                                      |                                                                                                    |
| Valog za plaćanje 🗕                                                                                                    |                                          |                                 |                                                                                                    |                                                                                      |                                                                                                    |
| IBAN                                                                                                    | MODEL                                    | PNB                             | NAČIN PLAĆANJA                                                                                                    | IZNO S                                                                               | STATUS NALOGA                                                                                                    |
| HR1210010051863000160                                                                                                    | HR63                                     | 5002-713-93280212316            | nalog                                                                                                    | 166,00 kn                                                                            | Neplaćeno                                                                                                    |
|                                                                                                    |                                          |                                 |                                                                                                    |                                                                                      |                                                                                                    |
| oj zahtjeva Sta<br>2000004824 ž                                                                                                    | tus zahtjeva<br>Za uplatu (kreirani poc  | Datum zahtjeva<br>18.12.2020.   | Datum zatvaranja                                                                                                    |                                                                                      |                                                                                                    |
| tij zahljeva Sta<br>2000004824 Z<br>Vdaberite način plaćanja                                                                                                    | itus zahtjeva<br>Za uplatu (kreirani poc | Datum zahtjeva<br>18.12.2020.   | Datum zahraranja                                                                                                    |                                                                                      |                                                                                                    |
| oj zahljeva Sta<br>2000004824 Ž<br>Zdaberite način plaćanja                                                                                                    | itus zahtjeva<br>Za uplatu (kreirani poc | Datum zahtjeva<br>18.12.2020.   | Datum zatvaranja                                                                                                    |                                                                                      | Sigurnost kupnje                                                                                                    |
| tti zahtieva Sta<br>22000004824 Ż<br>Zdaberite način plaćanja<br>₩ Plaćanje karticom                                                                                                    | itui zahijeva<br>Za uplatu (kreirani poc | Datum zahtjeva<br>18.12.2020.   | Datum zatvaranja                                                                                                    | icama:                                                                               | Sigurnost kupnje                                                                                                    |
| ej zahljevo Sta<br>22000004824 2<br>Zdaberite način plaćanja<br>com Plaćanje karticom<br>Plaćanje karticom                                                                                          | itui zahtjeva<br>Za uplatu (kreirani poc | Deturn zahtjeva<br>18.12.2020.  | Datum zatvaranja<br>Transformatica<br>Plačanje je moguće sijedećim karti<br>Plačanje je moguće sijedećim karti                                                                                                    | icama:<br><b>//SA</b>                                                                | Sigurnost kupnje<br>Dodatna sigurnost prilikom online kupovine:<br>MasterCard, Verified by<br>SecureCode. VISA                                                                                                    |
| el zahleve Sta<br>22000004824 2<br>daberite način plaćanja<br>Plaćanje karticom<br>Slikajte i platite<br>Plaćanje uplatnicom                                                                        | itui zahijeva<br>Za uplatu (kreirani poc | Datum zalitjeva<br>18.12.2020.  | Datum zatvaranja<br>Erandovi kartica<br>Pisčanja je moguće sijedećim karti<br>Piscanja je subgebut će mog<br>plaćana:                                                                                                    | icama:<br><b>TSA</b><br>puće nakon zaprim                                            | Sigurnost kupnjo<br>Dostaha sigurnost priškam online kupovine:<br>MasterCard, Verified by<br>SecureCode. VISA                                                                                                    |
| ti zahījeva Sta<br>200004824 2<br>2<br>2<br>2<br>2<br>2<br>2<br>2<br>2<br>2<br>2<br>2<br>2<br>2<br>2<br>2<br>2<br>2<br>2                                                                            | tki zahljeva<br>Za uplatu (kreirani poc  | Datum zahteva<br>18.12.2020.    | Datum zatvaranja<br>Brendovi kartica<br>Plačanja je moguće sijedećim kart<br>Plačanja je moguće sijedećim kart<br>Plačanja je moguće sijedećim kart<br>Preuzimanje usluge bit će mog<br>plačanja:<br>Usluge plačene dugim<br>Usluge plačene dugim<br>uspješnog evideniranja<br>minimisni jednog dana. | icama:<br>ISA<br>Juće nakon zaprim<br>n povratnu informa<br>upate na računu p        | Sigurnost kupnje<br>Dotatna sigunost prišlam online kupovine:<br>Masterčand. Venfied by<br>SecureČode. VISA<br>arija dokaza o uplati ovisno o načinu<br>ciju o plaćanju će dobiti odmah.<br>poratnu informaciju će dobiti odmah.<br>poratnu informaciju će dobiti odmah. |
| oj zahljeva Sta<br>22000004824 2<br>daberite način plaćanja<br>com Plaćanje karticom<br>Plaćanje karticom<br>Plaćanje uplatnicom<br>Plaćanje uplatnicom<br>internet bankarstvo<br>Zatvorite zahtjev | atui zahtjeva<br>Za uplatu (kreirani poc | Datum zahtjeva<br>18.12.2020.   | Datum zatvaranja<br><b>Brandovi kartica</b><br>Piaćanje je moguće sijedećim kart<br>Piaćanje je moguće sijedećim kart<br>Piaćanja:<br>Pireuzimanje ustuge bit će mog<br>piaćanja:<br>Ustuge piaćene karticon<br>Ustuge piaćene drugim<br>u spjekong evidentranja<br>minimalno jednog dana.            | icama:<br><b>754</b><br>Juće nakon zaprim<br>nečnima pisečanja<br>upiate na računu p | Sigurnost kupnje Dostina sigurnost prilikan online kupovine: MasterCard, Verified by SecureCode, VISA  anja dokaza o uplati ovisno o načinu oju o platčanju će dobit odman. povratnu informaciju će dobit odman.                                                         |

#### Odabirom opcije **Plaćanje karticom** otvara se forma za unos podataka o kartici.

| Kamično plačanje                                                                                                    | Podaci o vlasniku karlice: * Obevezna poja<br>* Ime MAJA<br>* Prezime MARTINOVIĆ<br>* E-mali (herceg2@mup.hr<br>Ulica i kućni broj TRG STJEPANA RADIĆA 11<br>Grad CRIKVENICA<br>Potanski broj 51260<br>Zemlje Hivatska | Unesile broj kartice<br>XOUX XOUX XOUX XOUX<br>Datum isteka kartice:<br>MM VY<br>Način plaćanja:<br>• Odaberite broj rata -<br>PLATI | CVV kod:<br>JOCX<br>Odustani                                | Informacije o narudžbi<br>Trgovac:<br>Tina in<br>2799-20307<br>Sadržaj narudžbe:<br>ePristoje, izdavanje vozačke dozvole,<br>200004824<br>Iznos narudžbe:<br>1660,00 kn |
|----------------------------------------------------------------------------------------------------|----------------------------------------------------------------------------------------------------|----------------------------------------------------------------------------------------------------|-------------------------------------------------------------|----------------------------------------------------------------------------------------------------|
| r <b>vus</b> Pay © 2020. C                                                                                                    | rvus info doo Sva prava pridržana.                                                                                                    |                                                                                                    |                                                             | Dee Verderket                                                                                                    |
| rnost plačanja   Odgov<br>Središnji državni port<br>PRISTOJBE - Modul za                                                                                                    | rrest   Zalāta osobnih podatata<br>A<br>povezīvanje s elektronilīštim uslugama                                                                                                    |                                                                                                    |                                                             | e-Građaj                                                                                                    |
| most plačanja   Odgov<br>Središnji državni port.<br>PRISTOJBE - Modul za<br>NFORMACIJE O ZAHT<br>Naziv usluge<br>Izdavanje vozai<br>Grupa usluge<br>Prometne ispra                                                                                                    | rmost i Zalitka osobnih podatala<br>a<br>povezivanje s elektroničkim uskugama<br>Kor dozvole                                                                                                    | Mjesto preuzimanja<br>MINISTARST<br>Vlasnik usluge<br>MINISTARST                                                                     | usuga<br>VO UNUTARNJIH POS<br>VO UNUTARNJIH POS             | € Gradar<br>e-Gradar<br>LOVA                                                                                                    |
| Innost plačanja   Odgov<br>Svedišnji državni port.<br>NEGRMACUE O ZAHT<br>Nativ usluge<br>Izdavanje vozai<br>Orupa usluge<br>Prometne ispra<br>–ZAHT JEV ZA DRUGO<br>obveznik s C                                                                                                    | Provet   Zalitia osobnih podatala  poveztivanje s elektrontičkim uslugama  EVU  Ko dozvole  o PRIBTOJEENOG OEVEZNIKA  G OPRIBTOJEENOG OEVEZNIKA  B-Gom obveznik s a                                                    | Mjesto preuzimanja<br>MiNISTARST<br>Viscrik usługe<br>MINISTARST<br>kaznicom / identifikatorom stranca                               | <sup>VITUDR</sup><br>VO UNUTARNJIH POS<br>VO UNUTARNJIH POS | € Građaj<br>e-Građaj<br>LOVA                                                                                                    |
| most plačana   Odgov<br>Svedšnji državni port:<br>PRJSTOJBE - Modul za<br>NFORMACIJE O ZAHT<br>Naziv ušluge<br>I Zdavanje vozai<br>Onpa usluge<br>Prometne ispra<br>-zAHTJEV ZA DRUOC                                                                                                    | Provet   Zalitia osobnih podatala povechvanje s elektroničkim uskgama PEVU Ko dozvole PE O PRISTOJEENOG OBVEZNIKA B-OMdoveznik s putovnicomobveznik s Plaćanje Plaćanje                                                | Aljesto preuzimanja<br>MINISTARST<br>Visenk utege<br>MINISTARST<br>kaznicom / identifikatorom stranca<br>kaznicom je uspješno prove  | ushiga<br>VO UNUTARNJIH POS<br>VO UNUTARNJIH POS<br>deno.   | e-Grada:                                                                                                    |
| Internet platania   Odgev Seedišnji državni port. RISTOJBE - Modul za RISTOJBE - Modul za RISTOJBE - MOdul za RISTOJBE - MOdul za RISTOJBE - MODUL ZA RISTOJBE - MODUL ZA RISTOJBE - MODUL | rrent   Zalitia osotnih podatala povezivanje s elektronitičim uslugama EEVU ke dozvole ve G PRISTOJBENOG OBVEZNIKA BB-omdoveznik s putovnicomobveznik s p Plaćanje avki +                                              | Misto precomanja<br>MINISTARST<br>Visorik usinge<br>MINISTARST<br>kaznicom / identifikatorom stranca<br>kazticom je uspješno prove   | ustupe<br>VO UNUTARNJIH POS<br>VO UNUTARNJIH POS<br>deno.   | € Grada<br>e-Grada<br>LOVA                                                                                                    |

Nakon uspješno izvršenog plaćanja potrebno je kliknuti na gumb Zatvorite zahtjev nakon čega se vraćate na pregled svih zahtjeva sa podacima o statusu zahtjeva i statusu plaćanja.

| RSTA | DATUM ZAHTJEVA | II IME I PREZIME | : STATUS    | 11 STATUS PLAĆANJA | TI AKCIJA  |
|------|----------------|------------------|-------------|--------------------|------------|
| Z    | 17.12.2020     | MAJA MARTINOVIĆ  | PREDAN      | PLAĆENO            | <b>@</b> 🛍 |
| z    | 10.12.2020     | MAJA MARTINOVIĆ  | OBUSTAVLJEN | PLAĆENO            | ٥          |

Odabirom opcije Slikajte i platite otvara se slijedeća forma :

| Slikajte i platite                        |                    | ×                  |
|-------------------------------------------|--------------------|--------------------|
| NAZIV USLUGE<br>Izdavanje vozačke dozvole |                    |                    |
| PNB<br>7005-477                           | KOD<br>20630722013 | MODEL<br>HR65      |
| IBAN<br>HR1210010051863000160             |                    | IZNOS<br>20,04 EUR |
|                                           |                    |                    |
|                                           | < 1/1 >            |                    |
|                                           |                    | Zatvorite          |

#### Odabirom opcije Plaćanje uplatnicom otvara se slijedeća forma :

| Pf ATTEL Argentisferen Ladresa):<br>La Arte Alas Angentisferen<br>Martinean Angentista | Hitno: Valu<br>JBAN IIi broj račun<br>plažitelja.<br>Model: | tarija: EUR Izmos:<br>s<br>Poziv na broj platiletja: | = 20,04                    | Valuta i iznos:<br>= 20,04 EUR<br>IBAN (raćun) plattelja ili Plastelj:<br>Model i poziv na broj plattelja: |
|----------------------------------------------------------------------------------------|-------------------------------------------------------------|------------------------------------------------------|----------------------------|----------------------------------------------------------------------------------------------------|
| PRIMATELJ (nazivilme i adresa):                                                        | IBAN II broj radun<br>primatelja:<br>Model:<br>HB:65        | HR121001<br>Poztr na broi primatella                 | 0051863000160              | IBAN (radun) primatelja:<br>HR1210010051863000160<br>Model i poziv na beoj primatelja:<br>HP65 7005.477    |
| DRZAVNI PRORACUN<br>REPUBLIKE HRVATSKE                                                 | Sitra namjene:<br>Datum izvršenja:                          | Opis<br>plaćanja:                                    | jbe, 2400617185,<br>722013 | Obie plačanja<br>ePristojbe, 2400617185,<br>20630722013                                                    |
|                                                                                        | Peda                                                        | t konisnika PU                                       | Polpis korisnika PU        | Ovjera                                                                                                    |

Odabirom opcije **Internet bankarstvo** otvara se forma za odabir banke za online plaćanje. Odabirom banke otvara se aplikacija za plaćanje odabrane banke.

| Odaberite vašu banku                    | × |
|-----------------------------------------|---|
| Addiko Bank d.d., Zagreb                |   |
| Agram banka d.d., Zagreb                |   |
| Banka Kovanica d.d., Varaždin           |   |
| Croatia banka d.d., Zagreb              |   |
| Erste&Steiermärkische Bank d.d., Rijeka |   |
| Hrvatska poštanska banka d. d., Zagreb  |   |
| Imex banka d.d., Split                  |   |
| Istarska kreditna banka Umag d.d., Umag |   |
| J&T banka d.d., Varaždin                |   |
| Karlovačka banka d.d., Karlovac         |   |
|                                         |   |

Ukoliko je uplata izvršena putem kreiranog naloga kroz sustav e-Pristojbe, **ažuriranje statusa plaćanja može potrajati do 2 radna dana** zbog odmaka u uparivanju podataka iz sustava platnog prometa koji je vidljiv naknadno.

Ukoliko je odabrana opcija za plaćanje putem sustava e-pristojbe, a nije korišten sustav e-pristojbe uplate se ne mogu upariti. U tom slučaju, može se odustati od zahtjeva, te nakon što ga nadležna PU/PP obustavi, može se podnijeti novi uz odabir opcije "prilaganje uplatnica" i prilaganje dokaza o plaćanju zahtjeva od kojeg se odustalo.

Informacije o povratu pogrešno ili više uplaćenog novca mogu se pronaći na link-u : <u>https://mup.gov.hr/pristup-informacijama-16/povrat-novca/povrat-pogresno-ili-vise-uplacenog-novca-u-drzavni-proracun-236114/236114</u>

Sustav ePristojbe ne funkcionira na Internet Exploreru, pa se treba koristiti neki drugi web preglednika (Edge, Chrome,...). Dodatna pitanja se mogu postaviti na <u>e-pristojbe@rdd.hr</u>.

#### 2.3.2 Zamjena HR vozačke dozvole

Prvi korak predaje zahtjeva je odabir razloga zamjene što je obvezan podatak. Razlog zamjene je potrebno odabrati s popisa razloga. Popis se otvara klikom na strelicu s desne strane okvira, a odabir se vrši klikom na određeni razlog s popisa.

| <ul> <li>eVozačke</li> <li>Početní izborník</li> <li>Pregled svíh zahtjeva</li> </ul> | Arrenancus o coom                                                                                                    |  |
|---------------------------------------------------------------------------------------|----------------------------------------------------------------------------------------------------|--|
| eVozačke     Početní izborník     Pregled svih zahtjeva                               | & INFORMACUE O GSOBI                                                                                                    |  |
| <ul> <li>Početni izbornik</li> <li>Pregled svih zahtjeva</li> </ul>                   | & INFORMACIE O CSOBI                                                                                                    |  |
| <ul> <li>Pregled svih zahtjeva</li> </ul>                                             |                                                                                                    |  |
|                                                                                       | Inclusion MUSIC WICK                                                                                                    |  |
| Kontakt<br>♥ Uice geski Vakovara 33.<br>Zaprob<br>⊠ ukkluga pilanja@map.hr            | Clilia (precimi HWXCHE KXXAC) Clilia 4550838827 Clilia 4550838827 Clilia 45508388 Clilia 45508388 Clilia 45508388 Clilia 455083888 Clilia 45508388 Clilia 45508388 Clilia 45508388 Clilia 45508388 Clilia 45508388 Clilia 45508388 Clilia 45508388 Clilia 45508388 Clilia 4550888 Clilia 4550888 Clilia 455088 Clilia 4550888 Clilia 4550888 Clilia 4550888 Clilia 455088 Clilia 455088 Clilia 455088 Clilia 455088 Clilia 455088 Clilia 455088 Clilia 455088 Clilia 455088 Clilia 455088 Clilia 455088 Clilia 455088 Clilia 455088 Clilia 455088 Clilia 455088 Clilia 45508 Clilia 45508 |  |
|                                                                                       | Coldenie rudiog zamjene NONO ORRAZAC ISSUBLINA UDOJODNA UDOJODNA UDOJODNA UDOJODNA UDOJODNA UDOJODNA UDOJODNA UDOJODNA UDOJODNA UDOJODNA UDOJODNA UDOJODNA DOJODNA DO |  |

Ostali koraci jedanaki su kao kod predaje zahtjeva za prvu HR vozačku dozvolu.

Iznimno na formi za odabir kategorija su prikazane kategorije sa zadnje vozačke dozvole i to prekategorizirane sukladno EU propisima.

#### 2.4 Postupci referenata u PU/PP nakon predaje zahtjeva

Predane zahtjeve će u roku od 3 radna dana obraditi referenti u nadležnim policijskim upravama ili policijskim postajama (PU/PP).

Referenti mogu zahtjev:

- Prihvatiti i zaprimiti
- Tražiti dopunu
- Odbiti
- Odbaciti
- Obustaviti.

e-Zahtjev se smatra okončanim ako je zaprimljen, odbijen, odbačen ili obustavljen.

#### 2.4.1 Prihvaćanje i zaprimanje zahtjeva

Ukoliko podnositelj ispunjava uvjete i priložio je svu potrebnu dokumentaciju zahtjev će se prihvatiti i zaprimiti, a podnositelj će o tome dobiti obavijest na e-mail.

#### 'Poštovana/poštovani,

u vezi Vašeg zahtjeva za izdavanje vozačke dozvole broj (serijski broj vd) u (organizacijska jedinica) putem sustava e-Građani, izvješćujemo Vas da je Vaš zahtjev prihvaćen.

Ispis ove obavijesti smatra se Potvrdom o podnesenom zahtjevu za izdavanje vozačke dozvole te vrijedi za upravljanje vozilima kategorije (kategorije) u prometu 30 dana od dana podnošenja zahtjeva za izdavanje vozačke dozvole.

Napominjemo da u Republici Hrvatskoj za upravljanje vozilima u prometu trebate koristiti isključivo potvrdu o podnesenom zahtjevu, a da obrazac prethodne vozačke dozvole koristite prilikom putovanja izvan granica Republike Hrvatske.'

Navedena obavijest smatra se potvrdom o podnesenom e-Zahtjevu za izdavanje vozačke dozvole koja vrijedi za upravljanje vozilima u prometu 30 dana od dana podnošenja urednog e-Zahtjeva za izdavanje vozačke dozvole.

#### 2.4.2 Traženje dopune zahtjeva

Ukoliko podnositelj nije priložio svu potrebnu dokumentaciju od podnositelja će se jedan put zatražiti da ga dopuni u navedenom roku, a podnositelj će o tome dobiti obavijest na e-mail.

#### ' Poštovana/poštovani,

u vezi Vašeg zahtjeva za izdavanje vozačke dozvole zaprimljenog putem sustava eGrađani izvješćujemo Vas da je isti nepotpun te je za prihvaćanje zahtjeva potrebno priložiti (popis dokumenata koje je označio referent).

#### (obrazloženje koje je upisao referent)

Molimo Vas da ne odgovarate na ovu poruku nego da u roku od 8 dana izvršite potrebne nadopune u Vašem e-zahtjevu preko aplikacije za predaju zahtjeva na sustavu e-građani!

Na portalu Ministarstva unutarnjih poslova www.mup.hr možete pronaći odgovore na često postavljena pitanja, korisničke upute i naputke za rješavanje pojedinih problema.'

#### 2.4.3 Odbijanje zahtjeva

Ukoliko podnositelj ne ispunjava uvjete zahtjev će se odbiti, a podnositelj će o tome dobiti obavijest na e-mail, te će naknadno na adresu prebivališta putem pošte dobiti rješenje.

#### 'Poštovana/poštovani,

u vezi Vašeg zahtjeva zaprimljenog putem sustava e-Građani obavještavamo Vas da će zahtjev biti odbijen rješenjem koje ćemo Vam dostaviti na adresu prebivališta. U obrazloženju rješenja biti će navedeni razlozi zbog kojih se zahtjev odbija, a protiv rješenja možete pokrenuti upravni spor podnošenjem tužbe nadležnom upravnom sudu, što će biti navedeno u uputi o pravnom lijeku navedenog rješenja.

Na portalu Ministarstva unutarnjih poslova www.mup.hr možete pronaći odgovore na često postavljena pitanja, korisničke upute i naputke za rješavanje pojedinih problema.'

#### 2.4.4 Odbacivanje zahtjeva

Ukoliko podnositelj nije priložio svu potrebnu dokumentaciju niti nakon proteka roka za zatraženu dopunu, zahtjev će se odbaciti, a podnositelj će o tome dobiti obavijest na e-mail, te će naknadno na adresu prebivališta putem pošte dobiti rješenje.

#### 'Poštovana/poštovani,

u vezi Vašeg zahtjeva zaprimljenog putem sustava e-Građani obavještavamo Vas da će zahtjev biti odbačen rješenjem koje ćemo Vam dostaviti na adresu prebivališta. U obrazloženju rješenja biti će navedeni razlozi zbog kojih se zahtjev odbacuje, a protiv rješenja možete pokrenuti upravni spor podnošenjem tužbe nadležnom upravnom sudu, što će biti navedeno u uputi o pravnom lijeku navedenog rješenja.

Na portalu Ministarstva unutarnjih poslova <u>www.mup.hr</u> možete pronaći odgovore na često postavljena pitanja, korisničke upute i naputke za rješavanje pojedinih problema.'

#### 2.4.5 Obustavljanje zahtjeva

Ukoliko podnositelj odustane od zahtjeva, zahtjev će se obustaviti. Tek nakon obustave zahtjeva, podnositelj će moći podnijeti novi zahtjev.

#### 2.5 Postupci podnositelja nakon predaje zahtjeva

#### 2.5.1 Dopuna zahtjeva

Podnositelj zahtjeva može dopuniti zahtjev u statusu 'treba dopuniti'. Postupak dopune se pokreće klikom na ikonu *ici me se otvara forma za dopunu.* 

| Prilaganje potrebnih dokumenata                                                                                          |        |            |                  |             |
|----------------------------------------------------------------------------------------------------|--------|------------|------------------|-------------|
| Potrebano je dopuniti sljedeće dokumente:<br>ZDRAVSTVENO UVJERENJE                                                       |        |            |                  |             |
|                                                                                                    |        |            |                  |             |
| ozvoljeni format: jpg. pdf, png<br>lozvoljena veličina: 2 MB                                                             |        | _          |                  |             |
| ozvoljeni format: jog. pdf. png<br>ozvoljena veličina: 2 MB<br>Vrsta dokumenta                                           | Status | Тір        | Veličina         | Akcija      |
| ozvoljeni format: jog. pdf. png<br>lozvoljena veličina: 2 MB<br>Vrsta dokumenta<br>UVJERENJE O POLOŽENOM VOZAČKOM ISPITU | Status | Tīp<br>pdf | Veličina<br>0,08 | Akcija<br>📀 |

Na formi za dopunu označeni su koraci koje treba dopuniti. Na gornjem primjeru to je prilaganje zdravstvenog uvjerenja.

Postupak dopune završava elektroničkim potpisivanjem dopunjenog zahtjeva.

Nakon uspješnog elektroničkog potpisivanja, podnositelju zahtjeva na mail koji je naveden u kontakt informacijama pristiže obavijest sa adrese <u>eVozacke@mup.hr</u>o dopuni zahtjeva zajedno s potvrdom u pdf formatu.

|        | eVozacke@mup.hr<br>Dopuna zahtjeva za vozačku putem e-Građana                                                   |
|--------|----------------------------------------------------------------------------------------------------|
|        | Elektronički zapis.pdf<br>248 KB                                                                                |
| d      | opuna zahtjeva za eVozačku                                                                                      |
| Ρ      | oštovani                                                                                                    |
| 0<br>d | vbavještavamo Vas da je na dan 16.12.2020 putem sustava e-Građani, predan zahtjev<br>opuna zahtjeva za eVozačku |
| N      | apomena: Ovo je automatski generirana poruka, molimo ne odgovarajte na nju!                                     |
|        | MUP, 2020                                                                                                    |

Nakon uspješno dopunjenog zahtjeva prikazuje se pregled svih zahtjeva sa podacima o statusu zahtjeva i statusu plaćanja.

| Prikaži 10 🗸                  | redaka                    |                  |           |                    | Traži: traži ovdje   |
|-------------------------------|---------------------------|------------------|-----------|--------------------|----------------------|
| VRSTA                         | TI DATUM ZAHTJEVA         | TI IME I PREZIME | TI STATUS | 11 STATUS PLAĆANJA | TI <b>AKCIJA</b> TI  |
| Z                             | 10.12.2020                | MAJA MARTINOVIĆ  | OOPUNJEN  | PLAĆENO            | <b>@</b>             |
| _                             |                           |                  |           |                    |                      |
| <sup>o</sup> rikazuje se od 1 | 1 do 1 od 1 redaka u bazi |                  |           |                    | Prethodna 1 Sljedeća |

#### 2.5.2 Odustajanje od zahtjeva

U svakom trenutku , do prihvaćanja, odbijanja ili odbacivanja zahtjeva, podnositelj može odustati od zahtjeva. Postupak odustajanja pokreće se klikom na ikonu ikonu nakon čega je potrebno potvrditi odustajanje od zahtjeva.

| Prikaži 10 • redaka                       | Odustajanje od zahtjeva ×                        |                   | Traži: traži ovdje |
|-------------------------------------------|--------------------------------------------------|-------------------|--------------------|
| VRSTA DOKUMENTA 💠 DATUM ZAHTJEVA          |                                                  | 🗤 STATUS PLAĆANJA | N AKCIJA           |
| Zahtjev za vozačku 03.12.2020             | Jeste li sigurni da želite odustati od zahtjeva? | PREMALO PLAĆENO   | 9 🗊 🔍              |
| Prikazuje se od 1 do 1 od 1 redaka u bazi | Zatvori Odustani od zahtjeva                     |                   | Prethodna 1 Sljeo  |

Postupak odustajanja završava elektroničkim potpisivanjem zahtjeva za odustajanjem.

Nakon uspješnog elektroničkog potpisivanja, podnositelju zahtjeva, na mail koji je naveden u kontakt informacijama, pristiže obavijest sa adrese <u>eVozacke@mup.hr</u>o odustajanju od zahtjeva zajedno s potvrdom u pdf formatu.

|            | eVozacke@mup.hr<br>Odustajanje zahtjeva za vozačku putem e-Građana                                                          |
|------------|----------------------------------------------------------------------------------------------------|
| Ele<br>90  | ktronički zapis.pdf<br>KB                                                                                                   |
| od         | ustajanje od zahtjeva za eVozačku                                                                                           |
| Pos        | ŝtovani                                                                                                    |
| Ob:<br>odi | avještavamo Vas da je na dan 22.12.2020 putem sustava e-Građani, predan zahtjev<br><b>ustajanje od zahtjeva za eVozačku</b> |
| Nap        | romena: Ovo je automatski generirana poruka, molimo ne odgovarajte na njul                                                  |
|            |                                                                                                    |
|            | MUP, 2020                                                                                                    |

Tek kada referent u nadležnoj postaji odnosno upravi obustavi postupak od koga se odustalo (u roku od 3 radna dana), korisnik će moći podnijeti novi zahtjev. Kako bi se priznala sredstava plaćanja iz prethodnog e-zahtjeva, kod predaje novog e-zahtjeva treba odabrati opciju "prilaganje uplatnica" i priložiti dokaz o plaćanju zahtjeva od kojeg se odustalo.

#### 2.6 Preuzimanje vozačke dozvole

Vozačka dozvola može se preuzeti u policijskoj upravi odnosno policijskoj postaji (PU/PP) ili može biti dostavljena putem dostavne službe na adresu prebivališta/boravišta.

#### 2.6.1 Preuzimanje vozačke dozvole u PU/PP

Podnositelji zahtjeva koji su kod predaje zahtjeva odabrali da će vozačku dozvolu preuzeti u PU/PP mogu pratiti status zahtjeva kako bi saznali kada je vozačka dozvola spremna za preuzimanje. Status prihvaćenog zahtjeva se može provjeriti putem funkcionalnosti Pregled zahtjeva, a nakon što se status vozačke dozvole promijeni u DOSTAVLJENA, podaci o mogućnosti preuzimanja vozačke dozvole se mogu dobiti u nadležnoj policijskoj upravi odnosno postaji podnošenja zahtjeva. Kontakti policijskih uprava i postaja mogu se pronaći na poveznici: <u>https://mup.gov.hr/vijesti/provjerite-nacin-rada-upravnih-poslova-svoje-policijske-uprave/286653</u>, a za PU zagrebačku (lokacija Heinzelova 98) detaljne informacije se mogu dobiti na poveznici <u>https://zagrebacka-policija.gov.hr/vijesti/kako-i-gdje-rijesiti-upravne-poslove-od-4-rujna-2023/95067</u>.

#### 2.6.2 Preuzimanje vozačke dozvole putem dostavne službe na adresi prebivališta/boravišta

Podnositelji zahtjeva koji su kod predaje zahtjeva odabrali da će vozačku dozvolu preuzeti putem dostavne službe na adresi prebivališta/boravišta, dobiti će poruku u trenutku predaje izrađene vozačke dozvole za isporuku na adresu navedenu u zahtjevu.

#### 'Poštovana/poštovani,

u vezi Vašeg zahtjeva za izdavanje vozačke dozvole zaprimljenog putem sustava e-Građani izvješćujemo Vas da je Vaša vozačka dozvola predana za isporuku na adresu navedenu u Vašem zahtjevu. Broj za praćenje pošiljke je \_\_\_\_\_.

Povratne informacije o statusu pošiljke možete dobiti putem aplikacije Hrvatske pošte dostupne na adresi <u>https://www.posta.hr/pracenje-posiljaka-u-unutarnjem-prometu</u>.

U slučaju neuspjelog pokušaja uručenja vozačke dozvole na adresu navedenu u Vašem zahtjevu ista će biti isporučena u policijsku upravu odnosno policijsku postaju nadležnim prema Vašoj adresi prebivališta ili boravišta navedenoj u zahtjevu gdje ćete ju moći preuzeti. Nakon preuzimanja vozačke dozvole dužni ste rezanjem uništiti obrazac prethodne vozačke dozvole.

Ukoliko vozačku dozvolu ne preuzmete u policijskoj upravi odnosno policijskoj postaji u roku od 120 dana od dana kada je zaprimljen Vaš zahtjev za njeno izdavanje, tijelo nadležno za izdavanje vozačke dozvole istu će poništiti.

U prilogu ove poruke dostavljamo Vam račun za uslugu upravljanja dostavom i pakiranjem pošiljki.

S poštovanjem,

Agencija za komercijalnu djelatnost d.o.o.'

Vozačke dozvole za koje je zatražena dostava na kućnu adresu, a koje dostavna služba nije uspjela uručiti, se dostavljaju u ustrojstvenu jedinicu koja je obradila zahtjev.

#### 2.7 Pregled predanih zahtjeva

Korisnik klikom na poveznicu u lijevom dijelu ekrana može pregledati predane zahtjeve i ranije izdane vozačke dozvole klikom na gumb Pregled predanih zahtjeva. Popis sadržava slijedeće podatke:

- Vrsta dokumenta (Z zahtjev, V vozačka dozvola)
- o Datum zahtjeva
- Ime i prezime
- Status zahtjeva
- o Status plaćanja
- o Akcija.

|                                                                                                    |                  | F                | Pregled svih zahtjeva                   | a                  |                    |
|----------------------------------------------------------------------------------------------------|------------------|------------------|-----------------------------------------|--------------------|--------------------|
|                                                                                                    |                  |                  |                                         |                    |                    |
|                                                                                                    |                  |                  |                                         |                    |                    |
| Prikaži 10 🔹 reda                                                                                              | ka               |                  |                                         |                    | Traži: traži ovdje |
| VRSTA DOKUMENTA                                                                                                | . DATUM ZAHTJEVA | TI IME I PREZIME | ti STATUS                               | 13 STATUS PLAČANJA | tä <b>AKCIJA</b> t |
| also and a second second second second second second second second second second second second second second s |                  |                  |                                         |                    |                    |
| v                                                                                                    | 16.10.2010       | HRVOJE KOVAČ     | VAŽEĆA                                  |                    | ٥                  |
| v<br>2                                                                                                    | 08.12.2020       | HRVOJE KOVAČ     | <ul><li>važeća</li><li>predan</li></ul> | POTREBNO PLATITI   | 0<br>ਸ਼ 🗊 0        |

Akcije koje korisnik može poduzeti su:

- Detaljan pregled
- o Dopuna zahtjeva 🗹
- Odustajanje od zahtjeva <sup>1</sup>
- Plaćanje putem sustava e-Pristojbe <sup>1</sup>/<sup>1</sup>/<sub>1</sub>.

Detaljan pregled zahtjeva vrši se klikom na ikonu <sup>o</sup> određenog zahtjeva nakon čega se pojavljuju podaci grupirani na :

- o Informacije o osobi (ime i prezime, OIB, datum i mjesto rođenja, potpis)
- Informacije o zahtjevu (način preuzimanja, način plaćanja)
- Kontakt informacije (broj telefona, mail, napomena)
- Popis predanih dokumenata (status, tip, veličina, akcija)
- o Povijest zahtjeva (datum statusa, status zahtjeva)

• Povijest plaćanja (datum statusa, status plaćanja).

| E-VOZAČKE<br>MINISTARSTVO UNUTARNIH       | I POSLOVA                                                  |                                                                                          |                                     |     |          | 🚢 Marko Kovač, oib: 28877825 | 886 😝 Odjava  |
|-------------------------------------------|------------------------------------------------------------|------------------------------------------------------------------------------------------|-------------------------------------|-----|----------|------------------------------|---------------|
|                                           | Recetta strana » Pregled zahtjeva » Det                    | aijni pregled                                                                            |                                     |     |          |                              |               |
| 🖨 eVozačke                                |                                                            |                                                                                          | Detaljni preg                       | led |          |                              |               |
| 🔗 Početni izbornik                        |                                                            |                                                                                          | _                                   |     |          |                              |               |
| <ul> <li>Pregled svih zahtjeva</li> </ul> |                                                            |                                                                                          |                                     |     |          |                              | -             |
| Kontakt                                   | Prvo izdavanje voza                                        | čke                                                                                      | 8                                   |     |          |                              |               |
| Viica grada Vokovara 33.<br>Zagreb        | & INFORMACIJE O OSOBI                                      |                                                                                          |                                     |     |          |                              |               |
| előlegepttejel(map.tr                     |                                                            | Ime i prezime MARKO<br>Oriš 2867762<br>Datum i mjesto rođenja 04.04.19<br>Potpis Addeus, | KOVAČ<br>15886<br>60 BOSANSKI ŠAMAC |     |          |                              |               |
|                                           | INFORMACIJE O ZAHTJE                                       | NU .                                                                                     |                                     |     |          |                              |               |
|                                           | Preuzimanje                                                | OSOBNO - POLICIJSKA UPRAVA ZAGREBAČ                                                      | īка                                 |     |          |                              |               |
|                                           | Način plaćanja                                             | PREDAJA UPLATNICA                                                                        |                                     |     |          | _                            | •             |
|                                           |                                                            |                                                                                          |                                     |     |          |                              |               |
| MINISTARSTVO UNUTARNJI                    | IH POSLOVA                                                 |                                                                                          |                                     |     |          | 🚢 Marko Kovač, oib: 2887782  | 5886 🕞 Odjava |
|                                           | KONTAKT INFORMACI                                          | E                                                                                        |                                     |     |          |                              |               |
| 🖨 eVozačke                                | Broj telefona<br>Email                                     | 09999955555<br>tmihaij@gmail.com                                                         |                                     |     |          |                              |               |
| Početni izbornik                          | Napomena                                                   | 1 IZDAVANJE                                                                              |                                     |     |          |                              |               |
| Pregled svih zahtieva                     |                                                            |                                                                                          |                                     |     |          |                              |               |
|                                           | E PREDANI DOKUMENTI                                        |                                                                                          |                                     |     |          |                              |               |
| Kontakt                                   | dozvoljeni format jpg. pdf, j<br>dozvoljena veličina: 2 MB | ong                                                                                      |                                     |     |          |                              |               |
| Zagreb                                    | Vrsta dokumenta                                            |                                                                                          | Status                              | Tip | Veličina | Akcija                       |               |
| ☑ eUsluge.pitanja@mup.hr                  | Uplata troskova izrac<br>Uplata upravne pristo             | jbe                                                                                      | ~                                   | pdf | 0,18     | @<br>@                       |               |
|                                           | Zdravstveno uvjerenj                                       | e                                                                                        | ~                                   | pdf | 0,18     | Ø                            |               |
|                                           |                                                            |                                                                                          |                                     |     |          |                              |               |
|                                           | E POVIJEST ZAHTJEVA                                        |                                                                                          |                                     |     |          |                              |               |
|                                           | Prikaži 10 🗸 red                                           | aka                                                                                      |                                     |     |          | Traži: traži ovdje           |               |
|                                           | DATUM STATUSA                                              | 1                                                                                        | STATUS                              |     |          | 11                           |               |
|                                           | 31.12.2020. 11:14:38                                       |                                                                                          | PREDAN                              |     |          |                              |               |
|                                           | Prikazule se od 1 do 1                                     | od 1 redaka u bazi                                                                       |                                     |     |          | Prethodna 1 Sljedeća         |               |
|                                           | -                                                          |                                                                                          |                                     |     |          |                              | _             |
|                                           |                                                            |                                                                                          |                                     |     |          |                              |               |
| -                                         |                                                            |                                                                                          |                                     |     |          |                              |               |
| E POVIJES                                 | ST PLACANJA                                                |                                                                                          |                                     |     |          |                              |               |
| Prikaż                                    | ži 10 💙 redaka                                             |                                                                                          |                                     |     | Traži:   | traži ovdje                  |               |
| DAT                                       | UM STATUSA                                                 | TI STATUS PL                                                                             | AĹANJA                              |     |          | 11                           |               |
| 4.1.                                      | 2021. 14:51:24                                             | ZA UPLAT                                                                                 | U                                   |     |          |                              |               |
| Prikaz                                    | zuje se od 1 do 1 od 1 reda                                | ka u bazi                                                                                |                                     |     | Pret     | hodna 1 Sljedeća             |               |

Detaljan pregled podataka o vozačkim dozvolama vrši se klikom na ikonu <sup>o</sup> određenog retka nakon čega se pojavljuju podaci grupirani na :

- Informacije o vozačkoj dozvoli
  - o Datum izdavanja
  - o Datum do kada vrijedi
  - Izdana od (tijelo izdavanja)
  - Serijski broj
  - Status dozvole
- $\circ$   $\,$  Popis kategorija:
  - o Oznaka kategorije
  - o Datum prvog izdavanja
  - o Do kada vrijedi
  - o Ograničenja.

| ⁄ozačka              |               |               |                |                    |
|----------------------|---------------|---------------|----------------|--------------------|
|                      |               |               | U              |                    |
| & INFORMACIJE O VOZA | AČKOJ DOZVOLI |               |                |                    |
| Datum od             | 16.10.2010    |               |                |                    |
| Datum do             | 16.10.2030    |               |                |                    |
| Izdana od            | PU ZAGREBAČKA |               |                |                    |
| SerijskiBroj         | 435678        |               |                |                    |
| Status               | VAŽEĆA        |               |                |                    |
| E POPIS KATEGORIJA   |               |               |                |                    |
| Prikaži 10 🔻 r       | edaka         |               |                | Traži: traži ovdje |
| KATEGORIJA           | 11 VRIJEDI OD | II VRIJEDI DO | 11 OGRANIČENJE | n                  |
|                      |               |               |                |                    |

#### 2.8 Odjava

Odjava iz usluge se pokreće klikom na gumb Odjavi što otvara formu za jedinstvenu odjavu koja prikazuje popis trenutnih sjednica.

| NIAS - Nacion               | alni identifikacijski i autentifikacijski sustav                                                                                                 |                                                                                     | N                       | IARIO HORVAT |
|-----------------------------|----------------------------------------------------------------------------------------------------|-------------------------------------------------------------------------------------|-------------------------|--------------|
|                             |                                                                                                    |                                                                                     |                         |              |
|                             |                                                                                                    |                                                                                     |                         |              |
| Elektroničk<br>će biti odja | Elektronička usluga e-Zahtjev za izdavanje vozačke dozvole je u Vaše ime zatražila jedinstvenu odjavu s NIAS-a. Niže su navedene Vaše trenutne s |                                                                                     |                         |              |
|                             | ti odjavljene.                                                                                                    |                                                                                     |                         |              |
|                             |                                                                                                    |                                                                                     |                         |              |
|                             | Naziv servisa                                                                                                    | Vrijeme sjednice                                                                    | Jedinstvena odjava      |              |
|                             | Naziv servisa<br>e-Zahtjev za izdavanje vozačke dozvole                                                                                          | Vrijeme sjednice<br>30.6.2017. 10:38:22                                             | +                       |              |
|                             | Naziv servisa<br>e-Zahtjev za izdavanje vozačke dozvole                                                                                          | Vrijeme sjednice<br>30.6.2017. 10:38-22                                             | Jedinstvena odjava<br>+ |              |
|                             | Naziv servisa<br>e-Zahtjev za izdavanje vozačke dozvole                                                                                          | Vrijeme sjednice           30.6.2017. 10:38:22           Dozvoli         Ne dozvoli | Jedinstvena odjava+     |              |
|                             | Naziv servisa<br>e-Zahtjev za izdavanje vozačke dozvole                                                                                          | Vrijeme sjednice       30.6.2017. 10:38:22       Dozvoli     Ne dozvoli             | Jedinstvena odjava      |              |

#### Odjava se vrši klikom na Dozvoli, nakon čega se prikazuje obavijest o rezultatu jedinstvene odjave.

| Središnji državni portal |                                                               |                       | e-Građa      |
|--------------------------|---------------------------------------------------------------|-----------------------|--------------|
| NIAS - Nacion            | alni identifikacijski i autentifikacijski sustav              |                       | MARIO HORVAT |
|                          |                                                               |                       |              |
|                          |                                                               |                       |              |
| Jedinstvena              | odjava Vašeg računa je provedena, rezultat jedinstvene odjave | se nalazi u nastavku: |              |
|                          |                                                               |                       |              |
|                          |                                                               | Status                |              |
|                          | e-Zantjev za izdavanje vozačke dozvole                        | uspjesn               | 0            |
|                          |                                                               | _                     |              |
|                          |                                                               | Nastavi               |              |
| Copyright © 20           | 17 Vlada Republike Hrvatske. Sva prava pridržana.             |                       | v3.0.9 FINA  |
| Korisnički identifika    | tor 079F-F004-C274-57FE-57D3-C70C-6557-E1A7                   |                       |              |